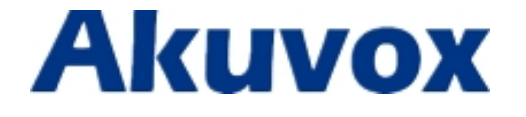

# **Quick Setup Call Pickup On Akuvox IP**

## phones with Broadsoft Platform

10/07/2015

### Content

| Instruction                         | 3 |
|-------------------------------------|---|
| Specified call pickup               |   |
| Group call pickup                   | 3 |
| Specified call pickup Configuration | 4 |
| Group call pickup Configuration     | 7 |

### Instruction

#### Specified call pickup

Specified call pickup can answer the specified user's incoming call. For instance, Secretary can directly pick up the call if the boss is away or inconvenient to answer the call.

### Group call pickup

Group call pickup is a multiuser service that allows selected users to answer any ringing line within their call pickup group. And it needs to set up the group members previously. If there were some calls from the group simultaneously, users should press the group call pickup key to answer the first incoming call.

### Specified call pickup Configuration

1. Register a BroadSoft account. It is similar with registering a conventional

account. **Note:** Transport Type is TCP.

| SIP Account           |                                 |
|-----------------------|---------------------------------|
| Status                | Registered                      |
| Account               | Account 5                       |
| Account Active        | Enabled                         |
| Display Label         | 2404984723                      |
| Display Name          | 2404984723                      |
| Register Name         | 2404984723                      |
| User Name             | 2404984723                      |
| Password              | •••••                           |
| SIP Server 1          |                                 |
| Server IP             | as.iop1.broadworks.ne Port 5060 |
| Registration Period   | 1800 (30~65535s)                |
| SIP Server 2          |                                 |
| Server IP             | Port 5060                       |
| Registration Period   | 1800 (30~65535s)                |
| Outbound Proxy Server |                                 |
| Enable Outbound       | Enabled 🕑                       |
| Server IP             | acme.iop1.broadworks Port 5060  |
| Backup Server IP      | Port 5060                       |
| Transport Type        |                                 |
| Transport Type        | TCP                             |
|                       | UDP                             |
| Submit                | TCP                             |
|                       | TEO                             |

2. To check the current available pickup numbers, log in the BroadSoft server via its web interface.

Path: Options -> Profile-> Users.

| Froup                     |                                 |                      |                    |                  |           |
|---------------------------|---------------------------------|----------------------|--------------------|------------------|-----------|
| otions:<br><u>Profile</u> | Users<br>Add a new user or mana | ae existina users in | vour department or | ατουρ.           |           |
| Resources<br>Services     |                                 |                      |                    |                  |           |
| Acct/Auth Codes           | UK Ad                           | d Cancel             |                    |                  |           |
| Call Center               | Enter search criter             | ia below             |                    |                  |           |
| Meet-Me Conferencing      | User ID                         | Starts               | s With 💌           |                  |           |
| Utilities                 |                                 |                      |                    | 1.9 <del>4</del> |           |
|                           | User ID                         | Last Name            | First Name         | Phone Number     | Extension |
|                           | 2404984721                      | 2404984721           | 2404984721         | +1-2404984721    | 4721      |
|                           | 2404984722                      | 2404984722           | 2404984722         | +1-2404984722    | 4722      |
|                           | 2404984724                      | 2404984724           | 2404984724         | +1-2404984724    | 4724      |
|                           | 2404984725                      | 2404984725           | 2404984725         | +1-2404984725    | 4725      |
|                           | 2404984726                      | 2404984726           | 2404984726         | +1-2404984726    | 4726      |
|                           | RingslinkUser3                  | 2404984723           | 2404984723         | +1-2404984723    | 4723      |
|                           |                                 |                      |                    | [Page 1 of 1]    |           |

3. DSS Key for specified call pickup.

Go to the path: Phone-> Key/Display.

| DSS Key                |                   |       |             |           |
|------------------------|-------------------|-------|-------------|-----------|
| Кеу                    | Туре              | Value | Account     | Extension |
| DSS Key 1              | N/A 💌             |       | Account 1 🔽 |           |
| DSS Key 2              |                   |       | Account 1 💌 |           |
| DSS Key 3              | Menu              |       | Account 1 💌 |           |
| DSS Key 4              | MSG<br>Status     |       | Account 1 💌 |           |
| DSS Key 5              | Book<br>Fwd       |       | Account 1 🕑 |           |
| DSS Key 6              | PickUp            |       | Account 1 💌 |           |
| DSS Key 7              | Group PickUp      |       | Account 1 💌 |           |
| DSS Key 8              | Speed Dial        |       | Account 1 💌 |           |
| DSS Key 9              | Favorites         |       | Account 1 💌 |           |
| DSS Key 10             | Redial<br>Account |       | 🛛 🕹 🗹       |           |
| Others                 | ACD<br>BLF        |       |             |           |
| Backlight I            | BLFList           |       | 3           | ~         |
| Backlight <sup>-</sup> | Hot Desking 🛛     |       | 30          | ~         |

4. Check the specified call pickup code.

Go to the path: Group-> User->Utilities->Feature Access Codes.

| ~ | Call Retrieve                                           | -11  |  |
|---|---------------------------------------------------------|------|--|
| ~ | Call Waiting Interrogation                              | *53* |  |
| ~ | Call Waiting Persistent Activation                      | *43  |  |
| ~ | Call Waiting Persistent Deactivation                    | #43  |  |
| ~ | Cancel Call Waiting                                     | *70  |  |
| ~ | Clear Voice Message Waiting Indicator                   | *99  |  |
| ~ | Connected Line Identification Restriction Interrogation | *56* |  |
| ~ | Customer Originated Trace                               | *57  |  |
| ~ | Directed Call Pickup                                    | *97  |  |
| ~ | Directed Call Pickup with Barge-in                      | *33  |  |
| 1 | Direct Voice Mail Transfer                              | *55  |  |

5. Configuration parameters for specified pickup.

Value: Example: "\*97+2404984721". \*97 is a code of specified pickup, 4721 is the

number of pickup;

**Account:** It is an allowed pickup account. Example: Auto: It allows all accounts to pick up.

A sample configuration as shown below:

| DSS Key    |            |         |             |           |
|------------|------------|---------|-------------|-----------|
| Key        | Туре       | Value   | Account     | Extension |
| DSS Key 1  | PickUp 🛛 👻 | *974721 | Auto 💌      |           |
| DSS Key 2  | N/A 💌      |         | Account 1 💌 |           |
| DSS Key 3  | N/A 💌      |         | 🗌 🛛 🗛       |           |
| DSS Key 4  | N/A 💌      |         | Account 1 💌 |           |
| DSS Key 5  | N/A 💌      |         | Account 1 💌 |           |
| DSS Key 6  | N/A 💌      |         | Account 1 💌 |           |
| DSS Key 7  | N/A 💌      |         | Account 1 💌 |           |
| DSS Key 8  | N/A 💌      |         | Account 1 💌 |           |
| DSS Key 9  | N/A 💌      |         | Account 1 💉 |           |
| DSS Key 10 | N/A 💙      |         | Account 1 😪 |           |

When the specified user is away or inconvenient to answer the phone, the other one can pick up the call via his/her own phone by pressing the configured specified call pickup key or enter specified call pickup code .

### Group call pickup Configuration

1. Register a BroadSoft account. It is similar with registering a conventional

account. Note: Transport Type is TCP.

| Transport Type |     |   |
|----------------|-----|---|
| Transport Type | TCP | * |

2. To set up a new group or modify the group name and members, log in the BroadSoft server via its web interface.

Path: Options-> Services-> Call Pickup.

| Group                                                                               | Ţ.                                                                        | Helo - Homs<br>Welcome (Loqout                                                                                                    |
|-------------------------------------------------------------------------------------|---------------------------------------------------------------------------|----------------------------------------------------------------------------------------------------|
| Options:<br>Profile<br>Resources                                                    | Call Pickup Modify<br>Modify the selected call pickup group.              |                                                                                                    |
| Services     Acct/Auth Codes     Call Center     Meet-Me Conferencing     Utilities | OK Delete Cancel * Group Name: TestPickup                                 |                                                                                                    |
|                                                                                     | Enter search criteria below<br>User ID 💌 Starts With 💌<br>Available Users | + Search<br>Assigned Users                                                                                                    |
|                                                                                     |                                                                           | Add       2404984721, 2404984721 (2404984721)         Add       2404984722, 2404984722 (2404984721)         2404984722, 2404984723, 2404984723 (RingelinkBer3)         2404984723, 2404984723 (RingelinkBer3)         2404984725, 2404984724 (2404984724)         2404984725, 2404984725 (2404984725)         2404984726, 2404984726 (2404984726)         Add All         Remove All |

7

3. DSS key for group call pickup.

Go to the path: Phone-> Key/Display.

| Кеу         | Туре                 | Value | Account       | Extension |
|-------------|----------------------|-------|---------------|-----------|
| DSS Key 1   | N/A 💌                |       | 🗌 Account 1 🖂 |           |
| DSS Key 2   | N/A A                |       | Account 1 🖂   |           |
| DSS Key 3   | Menu                 |       | Account 1 🖂   |           |
| DSS Key 4   | MSG<br>Status        |       | Account 1 😽   | <b></b>   |
| DSS Key 5   | Book                 |       | 🛛 🗛 🖌         | <b></b>   |
| DSS Key 6   | PickUp               |       | Account 1 💉   |           |
| DSS Key 7   | Group PickUp         |       | Account 1 💌   |           |
| DSS Key 8   | Speed Dial           |       | Account 1 💌   |           |
| DSS Key 9   | History<br>Favorites |       | Account 1 💌   |           |
| DSS Key 10  | Redial<br>Account    |       | Account 1 💌   |           |
| thers       | ACD                  |       |               |           |
| Backlight I | BLFList              |       | 3             | ~         |
| Backlight 1 | Hot Deskina 💙        |       | 30            | *         |

4. Check the group call pickup code.

Go to the path: Group-> User-> Utilities-> Feature Access Codes.

| ~ | Call Forwarding No Answer To Voice Mail Deactivation      | #41  |
|---|-----------------------------------------------------------|------|
| ~ | Calling Line ID Delivery Blocking Interrogation           | *54* |
| ~ | Calling Line ID Delivery Blocking per Call                | *67  |
| ~ | Calling Line ID Delivery Blocking Persistent Activation   | *31  |
| 1 | Calling Line ID Delivery Blocking Persistent Deactivation | #31  |
| ~ | Calling Line ID Delivery per Call                         | *65  |
| ~ | Call Park                                                 | *68  |
| 1 | Call Park Retrieve                                        | *88  |
| 1 | Call Pickup                                               | *98  |
| ~ | Call Recording - Pause                                    | *48  |
| ~ | Call Recording - Resume                                   | *49  |
| ~ | Call Recording - Start                                    | *44  |
| 1 | Call Recording - Stop                                     | *45  |
|   | O-II D-Mark                                               | ***  |

5. Configuration parameters for group call pickup.

Value: It is a feature access code of pickup. Example: \*98.

**Account:** It is an allowed pickup account. Example: Auto: It allows all accounts to pick up.

#### A sample configuration as shown below:

| DSS Key    |               |       |             |           |
|------------|---------------|-------|-------------|-----------|
| Кеу        | Туре          | Value | Account     | Extension |
| DSS Key 1  | Group PickU 🗙 | *98   | Account 1 💌 |           |
| DSS Key 2  | N/A 🛛 👻       |       | Account 1 🕑 |           |
| DSS Key 3  | N/A 💌         |       | Account 1 💌 |           |
| DSS Key 4  | N/A 💌         |       | Account 1 💌 |           |
| DSS Key 5  | N/A 💌         |       | Account 1 🕑 |           |
| DSS Key 6  | N/A 🛛 👻       |       | Account 1 💌 |           |
| DSS Key 7  | N/A 💌         |       | Account 1 💌 |           |
| DSS Key 8  | N/A 💌         |       | Account 1 💌 |           |
| DSS Key 9  | N/A 💌         |       | Account 1 🕑 |           |
| DSS Key 10 | N/A 💌         |       | Account 1 👻 |           |

When some members in the same call pickup group, one of them is away or inconvenient to answer the call, the other member can pickup the call via his/her own phone by pressing the configured group call pickup key or enter group call pickup code to answer the phone.